## How to Upload your ID Card Documents

Step 1. Take a picture of your government issued ID.

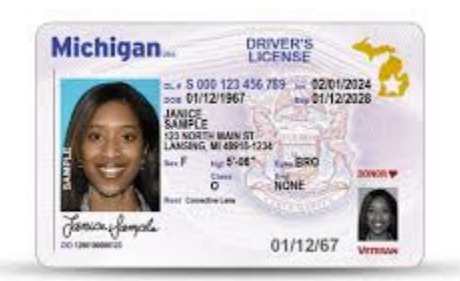

Step 2. Take your picture using a plain light-colored background.

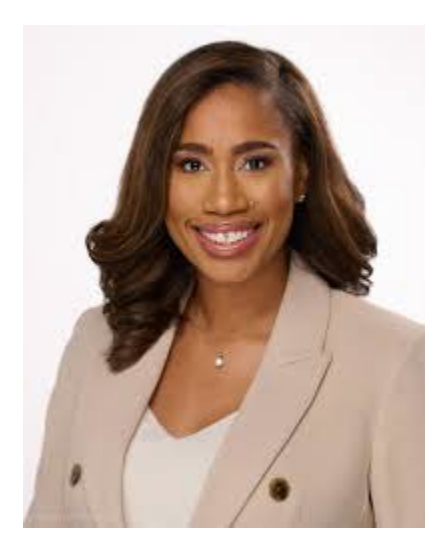

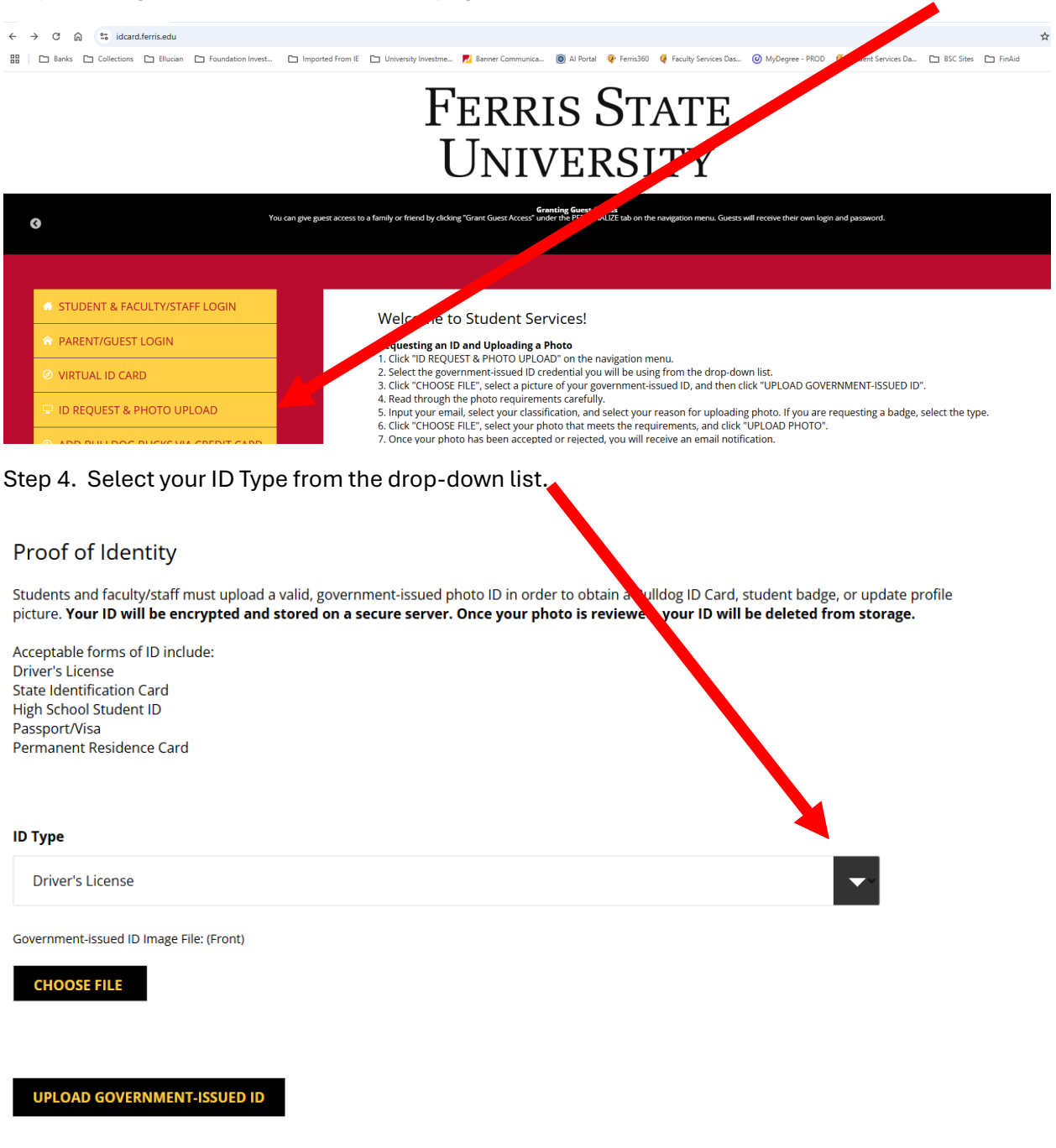

## Step 3. Navigate to idcard.ferris.edu webpage and click on ID REQUEST & PHOTO UPLOAD

Step 5. Click on Choose File and find the picture of your government issued ID.

Step 6. Click on Upload Government Issued ID.

## Step 7. Select New Admitted Student or Attending Orientation from the Classification drop-down list.

## Photo Upload

Photo Requirements:

- PLAIN, LIGHT BACKGROUND
- · Photo must be from the top of shoulders to top of head with some blank space above the head
- Looking straight ahead (no profile or 3/4 angle)
- No hats, caps, scarves, or sunglasses No animals or props
- A straight face or smile (no funny faces) Eyes should be open and looking at the camera
- No photo filters
- No photos in cars
- JPEG format, color photo
- No larger than 1500 x 2000 pixels, no smaller than 300 x 400 pixels
- File size no larger than 5000 KB
- Resolution must be at least 72 dpi
- If your photo does not accurately represent you, you will be asked to retake your picture before we issue your card to you.

| Email: (required)                             |  |
|-----------------------------------------------|--|
| wencin@ferris.edu                             |  |
|                                               |  |
| Classification: (required)                    |  |
| New Admitted Student or Attending Orientation |  |
| Reason for Uploading Photo: (required)        |  |

|   | First ID Card (no fee)                                                                   |  |
|---|------------------------------------------------------------------------------------------|--|
|   | Photo file:                                                                              |  |
|   | CHOOSE FILE                                                                              |  |
|   | UPLOAD PHOTO                                                                             |  |
| S | tep 8. Select First ID Card (no fee) from the Reason for Uploading Photo drop-down list. |  |

Step 9. Click Choose File and navigate to your headshot photo.

Step 10. Click Upload Photo.